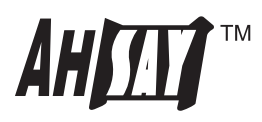

# AhsayCBS appliance on Microsoft Azure Upgrade Guide

Ahsay Systems Corporation Limited

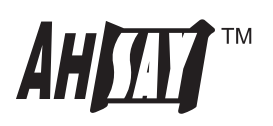

## **Copyright Notice**

© 2015 Ahsay Systems Corporation Limited. All rights reserved.

The use and copying of this product is subject to a license agreement. Any other use is prohibited. No part of this publication may be reproduced, transmitted, transcribed, stored in a retrieval system or translated into any language in any form by any means without priori written consent of Ahsay Systems Corporation Limited. Information in this manual is subject to change without notice and does not represent a commitment on the part of the vendor, Ahsay Systems Corporation Limiteddoes not warrant that this document is error free. If you find any errors in this document, please report to Ahsay Systems Corporation Limited in writing.

This product includes software developed by the Apache Software Foundation (http://www.apache.org/).

### Trademarks

Ahsay, Ahsay Cloud Backup Suite, Ahsay Online Backup Suite, Ahsay Offsite Backup Server, Ahsay Online Backup Manager, Ahsay A-Click Backup, Ahsay Replication Server, Ahsay BackupBox Firmware, Ahsay Universal Backup System, Ahsay NAS Client Utility are trademarks of Ahsay Systems Corporation Limited.

Amazon S3 is registered trademark of Amazon Web Services, Inc. or its affiliates.

Apple and Mac OS X are registered trademarks of Apple Computer, Inc.

Dropbox is registered trademark of Dropbox Inc.

Google Cloud Storage and Google Driveare registered trademarks of Google Inc.

Lotus, Domino, Notes are registered trademark of IBM Corporation.

Microsoft, Windows, Microsoft Exchange Server, Microsoft SQL Server, Microsoft Hyper-V, Microsoft Azure, One Drive and One Drive for Business are registered trademarks of Microsoft Corporation.

Oracle and Java are registered trademarks of Oracle and/or its affiliates. Other names may be trademarks of their respective owners. Oracle, Oracle 10g, Oracle 11g and MySQL are registered trademarks of Oracle Corporation.

Rackspace and OpenStack are registered trademarks of Rackspace US, Inc.

Red Hat, Red Hat Enterprise Linux, the Shadowman logo and JBoss are registered trademarks of Red Hat, Inc. www.redhat.com in the U.S. and other countries. Linux is a registered trademark of Linus Torvalds.

ShadowProtect is registered trademark of StorageCraft Technology Corporation.

Vmware, ESX, ESXi, Vcenter are registered trademarks of Vmware, Inc.

All other product names are registered trademarks of their respective owners.

#### Disclaimer

Ahsay Systems Corporation Limited will not have or accept any liability, obligation or responsibility whatsoever for any loss, destruction or damage (including without limitation consequential loss, destruction or damage) however arising from or in respect of any use or misuse of reliance on this document. By reading and following the instructions in this document, you agree to accept unconditionally the terms of this Disclaimer and as they may be revised and/or amended from time to time by Ahsay Systems Corporation Limitedwithout prior notice to you.

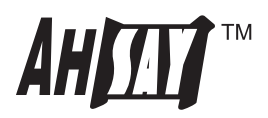

### Upgrade

- 1. Use PuTTY or other SSH client software to connect to ahsaycbs4\$MyName.cloudapp.net (replace \$MyName with your own name)
- 2. Switch to root user:

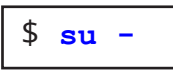

3. Stop the AhsayCBS service.

| root@ahsaycbs:~# <b>service cbs stop</b>                                                                                                    |
|----------------------------------------------------------------------------------------------------|
| Shut down [ cbs ]<br>[1] 25123<br>[ cbs ] is stopped<br>root@ahsaycbs:~ #                                                                                                    |
| Current User Name : cbs<br>Using SYSTEM_TYPE : bsd<br>Using SYSTEM_ARCH : amd64                                                                                                    |
| Using CBS_HOME : /usr/local/cbs<br>Using JAVA_HOME : /usr/local/cbs/java<br>Using CATALINA_HOME : /usr/local/cbs/tomcat<br>Using JAVA_OPTS : -Djava.library.path=/usr/local/cbs/lib/FbdX64<br>-DCATALINA_PID=/var/cbs/cbs.pid -Dsun.net.inetaddr.ttl=3600 -Dnetworkaddress.cache.ttl=3600<br>-Dsun.net.inetaddr.negative.ttl=300 -Dnetworkaddress.cache.negative.ttl=300<br>-Dsun.nio.PageAlignDirectMemory=true -Djava.net.preferIPv4Stack=true -Djava.util.log<br>ging.manager=org.apache.juli.ClassLoaderLogManager<br>-Djava.util.logging.config.file=conf/logging.properties -Dtc.work.path=work -Dtc.log.path=logs<br>-Djavax.servle<br>t.context.tempdir=work<br>Using CATALINA_OPTS :<br>Using CATALINA_PID : /var/cbs/cbs.pid |
| Stopping AhsayCBS service                                                                                                    |

4. Rename the existing program directory.

```
root@ahsaycbs:~ # mv /usr/local/cbs /usr/local/cbs.bak
```

5. Create a directory for the upgrade files.

root@ahsaycbs:~ # mkdir /usr/local/cbs
root@ahsaycbs:~ # mv /usr/local/cbs /usr/local/cbs

6. Download the upgrade files.

In case if the wget utility is not installed, run **pkg install wget** 

root@ahsaycbs:/usr/local/cbs # wget -q0 - <u>http://ahsay-dn.ahsay.com/v7/7720/cbs-nix.tar.gz</u>
| tar -xzf - bin build download font lib tomcat webapps

Change the underlined URL appropriately

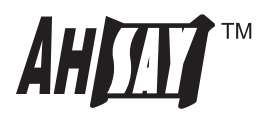

7. Change ownership of the program directory trees and files.

```
root@ahsaycbs:/usr/local/cbs # cd ..
root@ahsaycbs:/usr/local # chown -R cbs /usr/local/cbs/
```

8. Copy the symbolic links.

```
root@ahsaycbs:/usr/local # cp -R cbs.bak/conf cbs.bak/java cbs.bak/logs cbs.bak/system
cbs.bak/temp cbs.bak/user cbs.bak/work cbs/
```

9. Start the AhsayCBS service.

```
root@ahsaycbs:/usr/local # service cbs start
Starting [ cbs ]
[1] 1630
[ cbs ] is running
root@ahsaycbs:/usr/local # sysctl: kern.maxvnodes=65536: Operation not permitted
_____
You may set SYSTEM DEBUG=0 to disable the debug message
_____
Current User Name : cbs
Using SYSTEM TYPE : bsd
Using SYSTEM ARCH : amd64
Using PHYSICAL MEM : 744 (MB)
_____
Using CBS_HOME : /usr/local/cbs
Using JAVA_HOME : /usr/local/cbs/java
Using CATALINA HOME : /usr/local/cbs/tomcat
Using JAVA OPTS : -Djava.library.path=/usr/local/cbs/lib/FbdX64
-DCATALINA PID=/var/cbs/cbs.pid -XX:PermSize=64m -XX:MaxPermSize=128m -XX:NewRatio=4 -XX:Sur
vivorRatio=4 -XX:MinHeapFreeRatio=25 -XX:MaxHeapFreeRatio=50 -XX:+UseParNewGC
-XX:+UseConcMarkSweepGC -Dsun.net.inetaddr.ttl=3600 -Dnetworkaddress.cache.ttl=360
0 -Dsun.net.inetaddr.negative.ttl=300 -Dnetworkaddress.cache.negative.ttl=300
-Dsun.nio.PageAlignDirectMemory=true -Djava.net.preferIPv4Stack=true -Djava.util.l
ogging.manager=org.apache.juli.ClassLoaderLogManager
-Djava.util.logging.config.file=conf/logging.properties -Dtc.work.path=work -Dtc.log.path=logs
-Djavax.serv
let.context.tempdir=work
Using CATALINA OPTS :
Using CATALINA PID : /var/cbs/cbs.pid
_____
                     Starting AhsayCBS service
```

AhsayCBS appliance should now be upgraded and running

(Optional) Remove the program directory to free up disk space

root@ahsaycbs:~ # rm -fr /usr/local/cbs.bak

Ahsay Systems Corporation Limited